# Handbuch zum Call-Verfahren in BeFit PROJ

für Fördernehmer:innen des Sozialministeriumservice

Stand April 2022

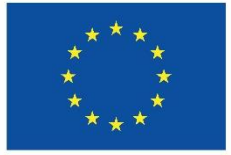

Finanziert von der Europäischen Union

## Inhalt

| 1. | Einstieg in die Callverwaltung |                                                           |  |  |  |  |
|----|--------------------------------|-----------------------------------------------------------|--|--|--|--|
| 2. | Bew                            | verbung auf ein Call-Verfahren                            |  |  |  |  |
| 2  | .1.                            | Call-Bewerbung anlegen und Personen zuordnen 3            |  |  |  |  |
| 2  | .2.                            | Call-Bewerbung erfassen und zur Prüfung schicken 6        |  |  |  |  |
| 2  | .3.                            | Call-Bewerbung prüfen und zur Bearbeitung zurückschicken9 |  |  |  |  |
| 2  | .4.                            | Call-Bewerbung an das SMS absenden11                      |  |  |  |  |
| 2  | .5.                            | Call-Bewerbung stornieren 11                              |  |  |  |  |
| 3. | Kon                            | nmunikationsbox11                                         |  |  |  |  |
| 3  | .1.                            | Nachbesserungen12                                         |  |  |  |  |
| 3  | .2.                            | Zurückweisung der Call Bewerbung13                        |  |  |  |  |
| 4. | Syst                           | emmitteilung bei Zu- oder Absage der Bewerbung15          |  |  |  |  |
| 4  | .1.                            | Ansuchen stellen                                          |  |  |  |  |
| 4  | .2.                            | Call-Bewerbung wird abgelehnt19                           |  |  |  |  |
| 5. | Call                           | -Bewerbung zurückziehen                                   |  |  |  |  |
| 6. | Roll                           | en21                                                      |  |  |  |  |
| 7. | Stat                           | usübergänge                                               |  |  |  |  |
| 7  | .1.                            | Call-Angebot                                              |  |  |  |  |
| 7  | .2.                            | Call-Verfahren                                            |  |  |  |  |
| 7  | .3.                            | Call-Bewerbung                                            |  |  |  |  |

## Handbuch zum Call-Verfahren PROJ

#### 1. Einstieg in die Callverwaltung

Der Einstieg für die Trägerorganisation für die Bewerbung erfolgt über das Unternehmensserviceportal. (<u>www.usp.gv.at</u>)

Wenn noch kein Zugang zum USP vorhanden ist, ist die entsprechende Landesstelle zu kontaktieren.

Wenn ein USP Zugang bereits vorhanden ist, aber noch kein Zugang in BeFit besteht, wird gebeten mit der entsprechenden Landesstelle Kontakt aufzunehmen.

Bei Fragen zum Callverfahren in BeFit ist die Ansprechperson dem jeweiligen regionalen Call-Paket zu entnehmen.

### 2. Bewerbung auf ein Call-Verfahren

#### 2.1. Call-Bewerbung anlegen und Personen zuordnen

Rolle, die eine Bewerbung anlegen und Personen zuordnen kann: Projektträger

Rolle, die Personen zu einer Bewerbung zuordnen kann: Projektträger und Projektverantwortlicher

Um eine Bewerbung anzulegen, müssen Projektträger über das Stift-Icon in das Call-Verfahren einsteigen und anschließend auf den Button "Call-Bewerbung anlegen" klicken.

| 5.0.0.RC7-SNAPSHOT - Test - lixprofa-te  | 02.brz.gv.at                                     |                                 | Schließen |
|------------------------------------------|--------------------------------------------------|---------------------------------|-----------|
| Sozialministeriumservice                 | Projektförderunge                                | n                               |           |
|                                          |                                                  | 0 =                             | A A A     |
|                                          | Projektförderungen / Call-Verfahren              |                                 |           |
| A¥                                       | Call-Verfahren                                   |                                 | ^         |
| Meine Projekte<br>Meine Call-Bewerbungen | Name: USP VEB Test 14 KUR: R044D422A Firmensitz: | 1030 Wien                       |           |
| Ansuchen stellen                         | □ Grunddaten des Verfahrens                      |                                 |           |
| Allgemeiner Arbeitskorb                  | Call-Verfahren ID / Bezeichnung                  | Berufscoaching 2022 Weinviertel |           |
| Persönlicher Arbeitskorb                 | Abteilung                                        | BASB LS NÖ/Abt.2                |           |
| Personalverwaltung                       | Region                                           | Weinviertel                     |           |
| PAA KlientInnenverwaltung                | Anzahl der Teilnehmerinnen und Teilnehmer        | 15                              |           |
| Callverwaltung                           |                                                  |                                 |           |
| Berufscoaching 2022 Berufscoaching 2022  | Ansprechperson                                   |                                 |           |
| Weinviertel                              | Vorname                                          | Max                             |           |
| Einstellungen                            | Familienname                                     | Mustermann                      |           |
|                                          | Telefonnummer                                    | 123456789                       |           |
| Logout                                   | E-Mail                                           | test@test.com                   |           |
|                                          | Stellvertretende Ansprechperson                  |                                 |           |
|                                          | Vorname                                          | Maria                           |           |
|                                          | Familienname                                     | Musterfrau                      |           |
|                                          | Telefonnummer                                    | 123456789                       |           |
|                                          | E-Mail                                           | test@test.com                   |           |
|                                          | Call-Bewerbung anlegen Zurück                    |                                 | Ŭ         |

Pro Call-Verfahren kann pro Trägerorganisation eine Call-Bewerbung angelegt werden. Das Anlegen (und auch das Absenden) einer Bewerbung ist nur bis zur Einreichfrist möglich.

Nachdem eine Call-Bewerbung angelegt wurde, muss mindestens eine Person zu der Call-Bewerbung zugeordnet werden, um eine Weiterbearbeitung zu ermöglichen.

#### 5.0.0.RC7-SNAPSHOT - Test - lixprofa-t02.brz.gv.at

| Sozialministeriumservice                                                                                                    | Projektförderungen                                                               |
|----------------------------------------------------------------------------------------------------|----------------------------------------------------------------------------------|
|                                                                                                    |                                                                                  |
|                                                                                                    | Projektförderungen / Berechtigungsverwaltung                                     |
| A.Y. <                                                                                                    | Berechtigungen zur Call-Bewerbung der zugeordneten Personen                      |
| Meine Projekte                                                                                                    | Information:                                                                     |
| Meine Call-Bewerbungen                                                                                                    | Ein Geschäftsfall für eine neue Call-Bewerbung liegt im Arbeitskorb              |
| Ansuchen stellen  Arbeitskörbe  Allgemeiner Arbeitskorb                                                                                        | Name: USP VEB Test 14 KUR: R044D422A Firmensitz: 1030 Wien<br>OB: 81056497301136 |
| Persönlicher Arbeitskorb<br>Systemmitteilungen<br>Personalverwaltung<br>PAA KlientInnenverwaltung<br>Callverwaltung<br>Einstellungen<br>Logout | Es wurden noch keine Personen der Call-Bewerbung zugeordnet                      |
|                                                                                                    | Zum Arbeitskorb Speichern Personen zuordnen Zurück                               |

Die angelegten Bewerbungen bekommen den Status "angelegt" und befinden sich in Listenform unter dem Menüpunkt "Meine Call-Bewerbungen". Generell können die Call-Bewerbungen von allen Berechtigten auch zu einem späteren Zeitpunkt dort aufgerufen werden, um die Informationen der Call-Bewerbungen einzusehen.

| 5.0.0.RC7-SNAPSHOT - Test - lixprofa-to                               | )2.brz.gv.a                          | ıt                 |                                    |                     |               |                              |             |                | Sch        | ießen |
|-----------------------------------------------------------------------|--------------------------------------|--------------------|------------------------------------|---------------------|---------------|------------------------------|-------------|----------------|------------|-------|
| Sozialministeriumservice                                              | Pro                                  | ojektfö            | rderung                            | en                  |               |                              |             |                |            |       |
|                                                                       |                                      |                    |                                    |                     |               |                              | Ø           | ₽              | A (        | ΑΑ    |
|                                                                       | Projektfö                            | orderungen / Meine | Call-Bewerbungen                   |                     |               |                              |             |                |            |       |
| A¥ <                                                                  | Meine                                | Call-Bewerbu       | ngen                               |                     |               |                              |             |                |            | ^     |
| Meine Projekte<br>Meine Call-Bewerbungen                              | Name: (                              | JSP VEB Test 14 K  | UR: R044D422A Firmens              | sitz: 1030 Wien     |               |                              |             |                |            |       |
| Ansuchen stellen                                                      | Zeilen pro Seite: 25 / 50 / 100 Seit |                    |                                    |                     |               |                              | eite        | 1 /            | <u>2</u> 2 |       |
| Arbeitskörbe     Allgemeiner Arbeitskorb     Persönlicher Arbeitskorb | Aktion                               | Ordnungsbegriff    | Call-Verfahren ID /<br>Bezeichnung | Call-Angebot        | Einreichfrist | Status                       | Zus         | tändi          | gkei       | t     |
| Systemmitteilungen<br>Personalverwaltung                              |                                      | 81056497301148     | Berufscoaching 2022<br>Salzburg    | Berufscoaching 2022 | 15.01.2022    | angelegt                     | BAS<br>Slbg | B LS<br>/Abt.2 | 2          |       |
| Callverwaltung<br>Einstellungen                                       |                                      | 81056497301136     | Berufscoaching 2022<br>Weinviertel | Berufscoaching 2022 | 15.01.2022    | angelegt                     | BAS<br>NÖ/  | B LS<br>Abt.2  |            |       |
|                                                                       |                                      | 81056497301124     | Test-Verfahren                     | Testcall 9          | 19.12.2021    | zur Bewertung<br>freigegeben | BAS<br>W/A  | B LS<br>bt.1   |            |       |
| Logout                                                                | •                                    | 81056497301112     | Testcall 8_3                       | Testcall 8          | 21.12.2021    | in Bewertung                 | BAS         | B LS           |            |       |

#### 2.2. Call-Bewerbung erfassen und zur Prüfung schicken

Rolle, die eine Call-Bewerbung erfassen und zur Prüfung schicken kann: Projektverantwortlicher

Personen mit der Rolle Projektverantwortlicher können die zu erfassenden Call-Bewerbungen zuerst nur im allgemeinen Arbeitskorb finden, weil dieser Arbeitsschritt noch niemandem bestimmten zugeordnet wurde.

|                                                                       |                                                                    |                                                                                                    | ngen                                                                                                    |                                                                                                    |                                                                                                    |                                                                                                    |                                                                                                    |                                                                                                    |
|-----------------------------------------------------------------------|--------------------------------------------------------------------|----------------------------------------------------------------------------------------------------|----------------------------------------------------------------------------------------------------|----------------------------------------------------------------------------------------------------|----------------------------------------------------------------------------------------------------|----------------------------------------------------------------------------------------------------|----------------------------------------------------------------------------------------------------|----------------------------------------------------------------------------------------------------|
| Proiektfö                                                             | orderungen / Arbei                                                 | tskörbe / Allaemein                                                                                                    | er Arbeitskorb                                                                                                    |                                                                                                    |                                                                                                    |                                                                                                    | 0 🖶                                                                                                    | A A A                                                                                                    |
| Name:                                                                 | JSP VEB Test 14                                                    | KUR: R044D422A                                                                                                    | Firmensitz: 1030                                                                                                    | ) Wien                                                                                                    |                                                                                                    |                                                                                                    |                                                                                                    |                                                                                                    |
| Filter:                                                               |                                                                    |                                                                                                    | Spalte: bi                                                                                                    | itte auswählen                                                                                                    | - v Filte                                                                                                    | rn Filter zurüc                                                                                                    | ksetzen                                                                                                    |                                                                                                    |
| Fälle: 1 bis 2 von 2<br>Zeilen pro Seite: 25 / <u>50</u> / <u>100</u> |                                                                    |                                                                                                    |                                                                                                    |                                                                                                    |                                                                                                    |                                                                                                    |                                                                                                    |                                                                                                    |
| Aktion                                                                | Arbeitsschritt <sup>\$</sup>                                       | Ordnungsbegriff                                                                                                    | BearbeiterIn <sup>+</sup>                                                                                                    | Letzte <sup>‡</sup><br>Änderung<br>(TT.MM.JJJJ<br>HH:MM)                                                                                                    | Projektname <sup>¢</sup>                                                                                                    | Projektstart <sup>≑</sup><br>(TT.MM.JJJJ)                                                                                                    | Enddatum <sup>¢</sup><br>(TT.MM.JJJJ)                                                                                                    | Hinwei                                                                                                    |
|                                                                       | Call-Bewerbung<br>erfassen                                         | 81056497301136                                                                                                    |                                                                                                    | 04.01.2022<br>11:46                                                                                                    |                                                                                                    | 31.01.2022                                                                                                    | 31.01.2023                                                                                                    | Berufsc<br>2022<br>Weinvie<br>BASB<br>Landes<br>NÖ/BA:<br>NÖ/Abt<br>Frist:<br>15.01.2                                                                                                    |
|                                                                       | Call-Bewerbung<br>erfassen                                         | 81056497301148                                                                                                    |                                                                                                    | 04.01.2022<br>11:50                                                                                                    |                                                                                                    | 31.01.2022                                                                                                    | 31.01.2023                                                                                                    | Berufsc<br>2022 S<br>- BASB<br>Landes<br>Slbg/B/<br>Slbg/At<br>Frist:                                                                                                    |
|                                                                       | Projektić<br>Name: I<br>Filter:<br>Fälle: 1<br>Zeilen pr<br>Aktion | Projektförderungen / Arbeit         Name: USP VEB Test 14         Filter:         Fälle: 1 bis 2 von 2         Zeilen pro Seite: 25 / 50         Aktion       Arbeitsschritt*         Image: Call-Bewerbung erfassen         Image: Call-Bewerbung erfassen         Image: Call-Bewerbung erfassen | Projektförderungen / Arbeitskörbe / Allgemein         Name: USP VEB Test 14 KUR: R044D422A         Filter:         Fälle: 1 bis 2 von 2         Zeilen pro Seite: 25 / 50 / 100         Aktion       Arbeitsschritt*         Ordnungsbegriff         Image: Call-Bewerbung erfassen       81056497301136         Image: Call-Bewerbung erfassen       81056497301148 | Projektforderungen / Arbeitskorbe / Allgemeiner Arbeitskorb         Name: USP VEB Test 14 KUR: R044D422A Firmensitz: 1030         Filter:       Spalte:         Filter:       Spalte:         Fälle: 1 bis 2 von 2         Zeilen pro Seite: 25 / 50 / 100         Aktion       Arbeitsschritt*         Ordnungsbegriff*       BearbeiterIn*         Image: Call-Bewerbung erfassen       81056497301136         Image: Call-Bewerbung erfassen       81056497301148 | Projektforderungen / Arbeitskorbe / Allgemeiner Arbeitskorb         Name: USP VEB Test 14 KUR: R044D422A Firmensitz: 1030 Wien         Filter:       Spaite:       bitte auswählen         Fälle: 1 bis 2 von 2       Zeilen pro Seite: 25 / 50 / 100       bitte auswählen         Aktion       Arbeitsschritt*       Ordnungsbegriff*       BearbeiterIn*       Letzte *         Aktion       Arbeitsschritt*       Ordnungsbegriff*       BearbeiterIn*       Letzte *         Aktion       Arbeitsschritt*       Ordnungsbegriff*       BearbeiterIn*       Letzte *         Aktion       Arbeitsschritt*       Ordnungsbegriff*       BearbeiterIn*       Letzte *         Aktion       Arbeitsschritt*       Ordnungsbegriff*       BearbeiterIn*       Letzte *         @III-Bewerbung       81056497301136       04.01.2022       11.46         @III:       Call-Bewerbung       81056497301148       04.01.2022         @III:50       erfassen       81056497301148       04.01.2022 | Projektförderungen / Arbeitskorbe / Allgemeiner Arbeitskorb         Name: USP VEB Test 14 KUR: R044D422A Firmensitz: 1030 Wien         Filter:       Spalte:       bitte auswählen • Filte         Fälle: 1 bis 2 von 2       Zeilen pro Seite: 25 / 50 / 100       Aktion       Arbeitsschritt*       Ordnungsbegriff*         Aktion       Arbeitsschritt*       Ordnungsbegriff*       BearbeiterIn*       Letzte * Anderung (TT.IMM.JJJJ)       Projektname*         @12       Call-Bewerbung erfassen       81056497301136       04.01.2022       11:46         @12       Call-Bewerbung erfassen       81056497301148       04.01.2022       11:50 | Projektförderungen / Arbeitskorbe / Allgemeiner Arbeitskorb         Name: USP VEB Test 14 KUR: R044D422A Firmensitz: 1030 Wien         Filter:       Spalte:       bitte auswählen v       Filtern       Filter zurüc         Fälle: 1 bis 2 von 2       Zoilen pro Seite: 25 / 50 / 100       Aktion       Arbeitsschritt*       Ordnungsbegriff*       BearbeiterIn*       Letzte Änderung (TT.MM.JJJJ)       Projektname*       Projektstart * (TT.MM.JJJJ)         @ Z       Call-Bewerbung erfassen       81056497301136       04.01.2022       31.01.2022       31.01.2022         @ Z       Call-Bewerbung erfassen       81056497301148       04.01.2022       31.01.2022       31.01.2022 | Projektförderungen / Arbeitskorbo / Allgemeiner Arbeitskorbo         Name: USP VEB Test 14 KUR: R044D422A Firmensitz: 1030 Wien         Filter:       Spalte:       - bitte auswählen v       Filtern       Filter zurücksetzen         Fälle: 1 bis 2 von 2       Zeilen pro Seite: 25 / 50 / 100       Hermanning (TT.MM.JJJJ)       Projektname* (TT.MM.JJJJ)       Findatum * (TT.MM.JJJJ)         Aktion       Arbeitsschritt*       Ordnungsbegriff*       BearbeiterIn * Letzte Anderung (TT.MM.JJJJ)       Projektstart * (TT.MM.JJJJ)       Enddatum * (TT.MM.JJJJ)         @ 2       Call-Bewerbung       81056497301136       04.01.2022       31.01.2022       31.01.2023         @ 2       Call-Bewerbung       81056497301148       04.01.2022       31.01.2022       31.01.2023         @ 2       Call-Bewerbung       81056497301148       04.01.2022       31.01.2022       31.01.2023 |

Durch das "Stift" Icon kann die Call-Bewerbung erfasst werden. Unter dem Menüpunkt "Arbeitsschritt" sind die Daten zur Call-Bewerbung einzugeben und unter dem Menüpunkt "Dokumente" sind Dokumente hochzuladen. Unter dem Menüpunkt "Call-Verfahren" bekommen User:innen Informationen zum Call-Verfahren angezeigt, auf das beworben wird und unter dem Menüpunkt "Call-Angebot" das dazugehörige Call-Angebot.

| 5.0.0.RC7-SNAPSHOT - Qualitätssicheru | ıng - lixprofa-q04.brz.gv.at                          |                                                   |               | Schlief    | 3en |
|---------------------------------------|-------------------------------------------------------|---------------------------------------------------|---------------|------------|-----|
| Sozialministeriumservice              | Projektförderunger                                    | ı                                                 |               |            |     |
|                                       |                                                       |                                                   | 0 🔒           | <u>A</u> A | А   |
|                                       | Projektförderungen / Call-Bewerbung erfassen          |                                                   |               |            |     |
| A¥                                    | Call-Bewerbung erfassen                               |                                                   |               |            | -   |
| Arbeitsschritt                        | Name: USP VEB Test 14 KUR: R044D422A Firmensitz: 1    | 1030 Wien                                         |               |            |     |
| Dokumente                             | OB: 81056497303743 Call-Verfahren: Call Assistenz 2_1 | Zeitraum (TT.MM.JJJJ):: 01.01.2022 bis 31.12.2022 | Verfahren ver | rwalten    | -   |
| Zielgruppe<br>Detailbeschreibung      | Allgemeine Angaben                                    |                                                   |               |            |     |
| Kooperation                           | Name / Bezeichnung der Projektträgerorganisation *    | Assistenz Test                                    |               |            |     |
| Zeit- und Ablaufplanung               | Straße *                                              | Zollamsstraße                                     | Åš            |            |     |
| Querschnittsziele Fragebogen          | Hausnummer *                                          | 17                                                |               |            |     |
| Veröffentlichung                      | PLZ *                                                 | 1030                                              |               |            |     |
| dabei-austria                         | Ort *                                                 | Wien                                              | Åš            |            |     |
| Sonstiges                             | Allaemeine E-Mail-Adresse                             | sms@sms.at                                        |               |            |     |
| Budget                                | Website                                               | www.projekt.at                                    |               |            |     |
| Call-Verfahren                        |                                                       |                                                   |               |            |     |
| Call-Angebot                          | Unternehmensdaten                                     |                                                   |               |            |     |
| Logout                                | Art der Trägerorganisation *                          | Öffentliches Unternehmen                          | ~             |            |     |
| Ū.                                    | Größe des Unternehmens *                              | Mittelunternehmen                                 | ~             |            |     |
|                                       | Rechtsform                                            | Aktiengesellschaft                                |               |            |     |
|                                       | Sozialpartnerorganisation *                           | ● Ja                                              |               |            |     |
|                                       |                                                       | ○ Nein                                            |               |            |     |
|                                       | Nichtregierungsorganisation *                         | ○Ja                                               |               |            |     |
|                                       |                                                       | Nein                                              |               |            |     |
|                                       | Non profit organisation *                             | . ● Ja                                            |               |            |     |
|                                       |                                                       | O Nein                                            |               |            |     |
|                                       | Identitätsnummer *                                    | UID Nummer                                        | ~             |            |     |
|                                       | UID Nummer *                                          | ATU12345678                                       |               |            | Ŧ   |
|                                       | Weiter Speichern Call-Bewerbu                         | ng stornieren [DEV] Testdaten einfügen            |               |            |     |

Nach dem Speichern ist die Call-Bewerbung auch im persönlichen Arbeitskorb zu finden.

Bei den Dokumenten können Projektverantwortliche pro Dokument einen Kommentar erfassen, der später für SMS-Mitarbeiter:innen sichtbar ist.

| 5.0.0.RC7-SNAPSHOT - Qualitätssicheru                                                                                                    | ng - lixprofa-q04.brz.gv.at                                                                                                    |                    |
|----------------------------------------------------------------------------------------------------|----------------------------------------------------------------------------------------------------|--------------------|
| 🚍 Sozialministeriumservice                                                                                                    | Projektförderungen                                                                                                    |                    |
|                                                                                                    | Prniektfördenungen / Call Rewerbung erfassen                                                                                                    | 0 🔒                |
| ▲ ★<br>Arbeitsschritt<br>I <sup>II</sup> Dokumente<br>Zielgruppe<br>Detailbeschreibung                                                                                                    | Dokumente         Information:         • Das Dokument Test pdf wurde hochgeladen.         Name: USP VEB Test 14 KUR: R044D422A Firmensitz: 1030 Wien         OB: 8105649730374                                                                                                    | <u>Verfahren v</u> |
| Kooperation<br>Zeit- und Ablaufplanung<br>Infrastruktur<br>Querschnittsziele Fragebogen<br>Veröffentlichung<br>dabei-austria<br>Nachweise Leistungsfähigkeit<br>Sonstiges<br>Budget<br>Call-Verfahren<br>Call-Angebot<br>Logout | Beschreibung       Kommentar hinzufugen         Attion       Dateini         Image: Image: | Prüfsta            |

Nach dem Übernehmen des Kommentars können Projektverantwortliche durch Klicken auf das "Auge" Icon sich diesen ansehen.

| Beschreibung der Zielgruppe/n                                                                                                    |           |                |                            |               |            |    |  |  |  |  |  |
|----------------------------------------------------------------------------------------------------|-----------|----------------|----------------------------|---------------|------------|----|--|--|--|--|--|
| Aktion                                                                                                    | Dateiname | Erstellt von * | Erstellt am (TT.MM.JJJJ) + | Organisation  | Prüfstatus | \$ |  |  |  |  |  |
| ☑ Image: Image: Ima |           | Shuran Efler   | 04.01.2022                 | Projektträger |            |    |  |  |  |  |  |
| Datei suchen: Durchsuchen Keine Dateien ausgewählt.                                                                                                    |           |                |                            |               |            |    |  |  |  |  |  |

Um den erfassten Kommentar zu löschen, muss das Eingabefeld erneut aufgerufen werden, um den Text zu entfernen.

Durch das Klicken auf den Button "Weiter" unter dem Menüpunkt "Arbeitsschritt" wird die Call-Bewerbung zur Prüfung weitergeleitet und die Call-Bewerbung bekommt den Status "Prüfung angefordert".

#### 2.3. Call-Bewerbung prüfen und zur Bearbeitung zurückschicken

Rolle, die eine Call-Bewerbung prüfen und zur Bearbeitung zurückschicken kann: Projektträger

Personen mit der Rolle "Projektträger" finden den Arbeitsschritt "Call-Bewerbung absenden" im Allgemeinen Arbeitskorb. Projektträger können die Call-Bewerbung entweder an das SMS senden oder zur Überarbeitung zurückschicken. Beim Zurückschicken muss eine Begründung angegeben

werden. In dem Arbeitsschritt haben Projektträger auch die Möglichkeit, die Bewerbungsdaten, Bewerbungsdokumente, das Call-Verfahren und das Call-Angebot zu sichten.

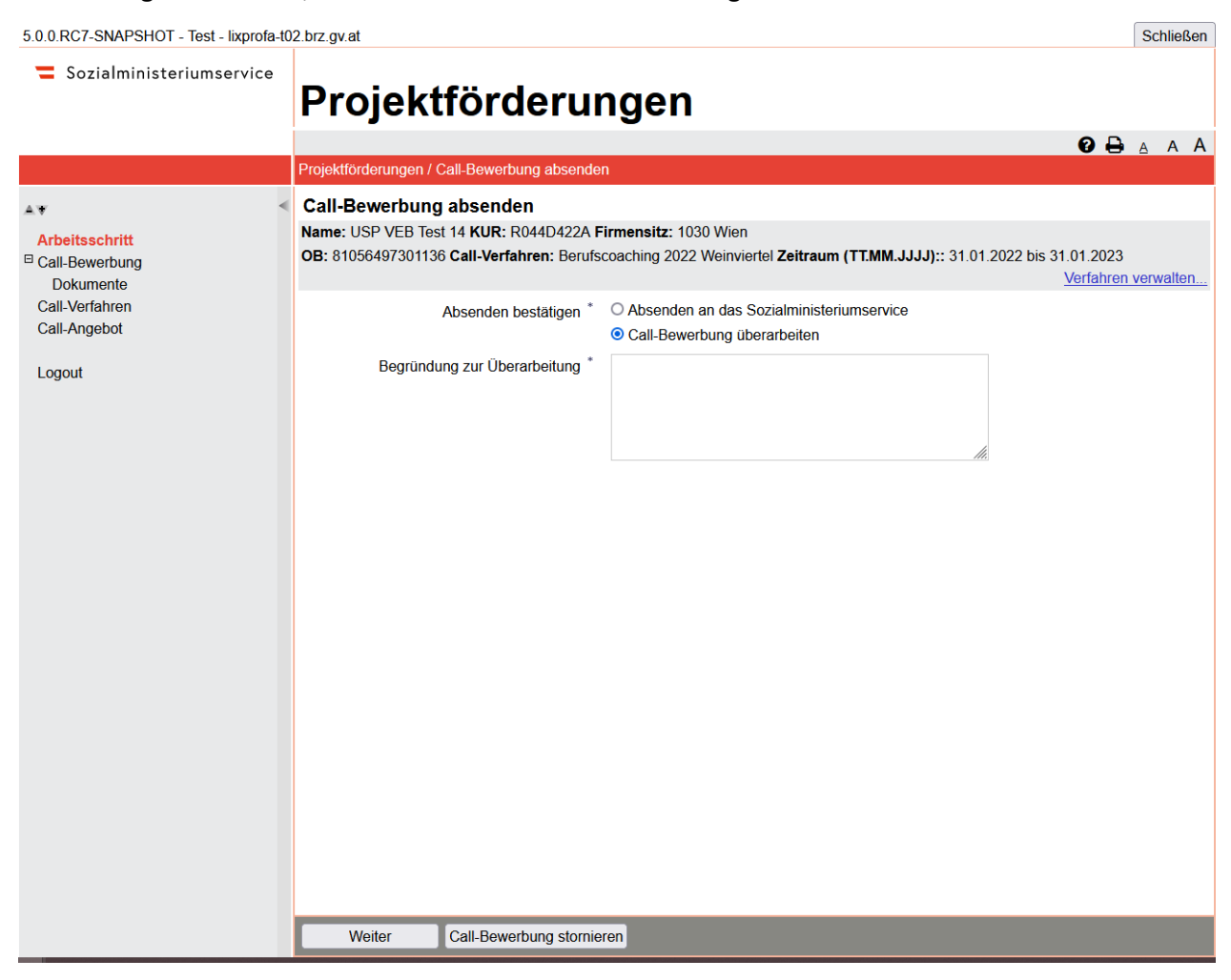

Nach dem Zurückschicken bekommt die Call-Bewerbung wieder den Status "angelegt" und befindet sich erneut im allgemeinen Arbeitskorb für User:innen mit der Rolle "Projektverantwortlicher". Die Begründung für die Überarbeitung ist im Arbeitsschritt ersichtlich. Im Falle eines erneuten Zurückschickens wird die vorherige Begründung überschrieben.

| 5.0.0.RC7-SNAPSHOT - Test - lixprofa-to | 2 brz gv at                                                                                                    |                                                   | Schließen |  |  |  |  |  |
|-----------------------------------------|----------------------------------------------------------------------------------------------------|---------------------------------------------------|-----------|--|--|--|--|--|
| Sozialministeriumservice                | Projektförderungen                                                                                                    |                                                   |           |  |  |  |  |  |
|                                         |                                                                                                    | 0 🕀                                               | ΑΑΑ       |  |  |  |  |  |
|                                         | Projektförderungen / Call-Bewerbung erfassen                                                                                     |                                                   |           |  |  |  |  |  |
| A.V                                     | Call-Bewerbung erfassen                                                                                                    |                                                   | ^         |  |  |  |  |  |
| Arbeitsschritt                          | Achtung:                                                                                                    |                                                   |           |  |  |  |  |  |
| Dokumente                               | Der Arbeitsschritt 'Call-Bewerbung erfassen' wurde noch nicht zugewiesen!                                                        |                                                   |           |  |  |  |  |  |
| Call-Vertahren<br>Call-Angebot          | Name: USP VEB Test 14 KUR: R044D422A Firmensitz: 1030 Wien<br>OB: 81056497301136 Call-Verfahren: Berufscoaching 2022 Weinviertel | Zeitraum (TT.MM.JJJJ):: 31.01.2022 bis 31.01.2023 |           |  |  |  |  |  |
| Logout                                  |                                                                                                    | Verfahren ve                                      | erwalten  |  |  |  |  |  |
|                                         | Call-Bewerbung überarbeiten                                                                                                    |                                                   |           |  |  |  |  |  |
|                                         | Begründung zur Überarbeitung Test Begrün                                                                                         | dung                                              |           |  |  |  |  |  |
|                                         | □ Allgemeine Angaben                                                                                                    |                                                   |           |  |  |  |  |  |
|                                         | Name / Bezeichnung der Projektträgerorganisation * Rotes Kreuz                                                                   |                                                   |           |  |  |  |  |  |
|                                         | Straße * Zollamsstraß                                                                                                    | Se Áš                                             |           |  |  |  |  |  |
|                                         | Hausnummer * 17                                                                                                    |                                                   |           |  |  |  |  |  |

#### 2.4. Call-Bewerbung an das SMS absenden

Rolle, die eine Call-Bewerbung prüfen und an das SMS absenden kann: Projektträger

Das Absenden einer Call-Bewerbung ist bis zum Ende der Einreichfrist möglich (inkl. dem angegebenen Datum).

Bsp. 15.01.2022 – Das Absenden der Bewerbung ist bis 15.01.2022 um 23:59Uhr möglich.

Termin für die Einreichung von Konzepten 15.01.2022 (Ende der Einreichfrist)

Nach dem Absenden bekommt die Call-Bewerbung den Status "eingereicht".

#### 2.5. Call-Bewerbung stornieren

User:innen mit der Rolle "Projektverantwortlicher" können eine Call-Bewerbung im Status "angelegt" stornieren, User:innen mit der Rolle "Projektträger" können eine Call-Bewerbung im Status "Prüfung angefordert" stornieren. Stornierte Call-Bewerbungen bekommen den Status "verworfen" und sind unter dem Menüpunkt "Meine Call-Bewerbungen" im read-only Modus zu finden. Eine Call-Bewerbung kann nur storniert werden, wenn sie noch nicht an das SMS abgesendet wurde. Nach dem Stornieren einer Call-Bewerbung kann eine neue Call-Bewerbung für das Call-Verfahren angelegt werden.

#### 3. Kommunikationsbox

Die Funktion der Kommunikationsbox kann wie in Projektförderungen ab dem Bewerbungsstatus "eingereicht" verwendet werden.

#### 3.1. Nachbesserungen

Der Nachbesserungsprozess läuft parallel zum Prüfungsprozess. Eine Nachbesserung kann angefordert werden, solange noch keine Entscheidung im Arbeitsschritt "Call-Bewerbung prüfen" getroffen wurde. Bei der Anforderung der Nachbesserung kann die Auswahl getroffen werden, ob auch Dokumente nachgebessert werden sollen. Wenn ja, müssen konkrete Kategorien ausgewählt werden. Nur bei den ausgewählten Dokumentenkategorien dürfen neue Dokumente hochgeladen werden. Bereits hochgeladenen Dokumente dürfen dabei nicht entfernt werden. Alle anderen Daten der Call-Bewerbung dürfen während des Nachbesserungsprozesses von der Trägerorganisation geändert werden.

Sobald auf SMS-Seite eine Nachbesserung angefordert wird, wechselt der Status der Call-Bewerbung auf "in Nachbesserung" und es entsteht der Arbeitsschritt "Call-Bewerbung nachbessern" im Allgemeinen Arbeitskorb, sichtbar für User:innen mit der Rolle Projektverantwortlicher.

| 5.0.0.RC7-SNAPSHOT - Test - lixprofa-t02.brz.gv.at Schli                  |                                                      |                               |                              |                           |                                                          | Schließen                                            |                                           |                                       |                                                                                                |
|---------------------------------------------------------------------------|------------------------------------------------------|-------------------------------|------------------------------|---------------------------|----------------------------------------------------------|------------------------------------------------------|-------------------------------------------|---------------------------------------|------------------------------------------------------------------------------------------------|
| 🚍 Sozialministeriumservice                                                | Pre                                                  | ojektfö                       | örderu                       | ngen                      |                                                          |                                                      |                                           |                                       |                                                                                                |
|                                                                           |                                                      |                               |                              |                           |                                                          |                                                      |                                           | 0 🖶                                   | ΑΑΑ                                                                                            |
|                                                                           | Projektfö                                            | örderungen / Arbei            | itskörbe / Allgemeine        | er Arbeitskorb            |                                                          |                                                      |                                           |                                       |                                                                                                |
| A                                                                         | Allge                                                | meiner Arbeit                 | skorb                        |                           |                                                          |                                                      |                                           |                                       |                                                                                                |
| Meine Projekte                                                            | Name:                                                | USP VEB Test 14               | KUR: R044D422A               | Firmensitz: 1030          | Wien                                                     |                                                      |                                           |                                       |                                                                                                |
| Meine Call-Bewerbungen                                                    |                                                      |                               |                              |                           |                                                          |                                                      |                                           |                                       |                                                                                                |
| Ansuchen stellen  Arbeitskörbe                                            | Filter:                                              |                               |                              | Spalte: bi                | tte auswählen                                            | - Y Filter                                           | n Filter zurück                           | setzen                                |                                                                                                |
| Allgemeiner Arbeitskorb<br>Persönlicher Arbeitskorb<br>Systemmitteilungen | Fälle: 1 bis 1 von 1                                 |                               |                              |                           |                                                          |                                                      |                                           |                                       |                                                                                                |
| Personalverwaltung                                                        | Zeilen pro Seite: <b>25</b> / <u>50</u> / <u>100</u> |                               |                              |                           |                                                          |                                                      |                                           |                                       |                                                                                                |
| PAA KlientInnenverwaltung<br>Callverwaltung<br>Einstellungen              | Aktion                                               | Arbeitsschritt <sup>¢</sup>   | Ordnungsbegriff <sup>‡</sup> | BearbeiterIn <sup>¢</sup> | Letzte <sup>÷</sup><br>Änderung<br>(TT.MM.JJJJ<br>HH:MM) | Projektname <sup>‡</sup>                             | Projektstart <sup>÷</sup><br>(TT.MM.JJJJ) | Enddatum <sup>4</sup><br>(TT.MM.JJJJ) | <sup>⊧</sup> Hinweis                                                                           |
| Logout                                                                    |                                                      | Call-Bewerbung<br>nachbessern | 81056497301136               |                           | 05.01.2022<br>13:35                                      | Berufscoaching<br>2022 Rotes<br>Kreuz<br>Weinviertel | 31.01.2022                                | 31.01.2023                            | Berufsco<br>2022<br>Weinvierl<br>BASB<br>Landesst<br>NÖ/BASE<br>NÖ/Abt.2<br>Frist<br>15.01.202 |

Projektverantwortlicher können Nachbesserungen vornehmen, eine Antwort an das SMS verfassen und die Nachbesserung zur Freigabe (Approbation) schicken.

| 5.0.0.RC7-SNAPSHOT - Test - lixprofa-t0                                  | D2.brz.gv.at                                                                                                    | Schließen |
|--------------------------------------------------------------------------|----------------------------------------------------------------------------------------------------|-----------|
| 🗧 Sozialministeriumservice                                               | Projektförderungen                                                                                                    |           |
|                                                                          | 0 🖨 A                                                                                                    | АА        |
|                                                                          | Projektförderungen / Call-Bewerbung nachbessern                                                                                                    |           |
| A ★<br>Arbeitsschritt<br>© Call-Bewerbung<br>Dokumente<br>Call-Verfahren | Call-Bewerbung nachbessern<br>Name: USP VEB Test 14 KUR: R044D422A Firmensitz: 1030 Wien<br>OB: 81056497301136 Call-Verfahren: Berufscoaching 2022 Weinviertel Zeitraum (TT.MM.JJJJJ):: 31.01.2022 bis 31.01.2023<br>Verfahren ver | rwalten   |
| Call-Angebot                                                             | Nachbesserung                                                                                                    |           |
| Kommunikationen<br>Logout                                                | Antwort an das Sozialministeriumservice * Dokumente hinzugefügt                                                                                                    |           |
|                                                                          | Angefordert am 05.01.2022 13:35                                                                                                    |           |
|                                                                          | Mitteilung Bitte Dokumente nachliefern                                                                                                    |           |

Die Nachbesserung wird zuerst zur Freigabe an Projektträger geschickt und anschließend von diesem an das SMS abgesendet.

Wenn der Nachbesserungsprozess abgebrochen wurde, verschwindet der Arbeitsschritt "Call-Bewerbung nachbessern" aus dem Arbeitskorb der Trägerorganisation und die Nachbesserung bekommt den Status "storniert".

| 5.0.0.RC7-SNAPSHOT - Test - lixprofa-t02.brz.gv at                  |                                                                                                    |           |  |  |  |  |
|---------------------------------------------------------------------|----------------------------------------------------------------------------------------------------|-----------|--|--|--|--|
| Sozialministeriumservice Projektförderungen                         |                                                                                                    |           |  |  |  |  |
|                                                                     | 0 🕀                                                                                                    | AAA       |  |  |  |  |
|                                                                     | Projektförderungen / Call-Bewerbung prüfen                                                                                                    |           |  |  |  |  |
| A¥ <                                                                | Call-Bewerbung prüfen                                                                                                    |           |  |  |  |  |
| Arbeitsschritt Call-Bewerbung Dokumente                             | Name:         USP VEB Test 14 KUR:         R044D422A Firmensitz:         1030 Wien         Kontaki           OB:         81056497301136 Call-Verfahren:         Berufscoaching 2022 Weinviertel Zeitraum (TT.MM.JJJJJ)::         31.01.2022 bis 31.01.2023           Verfahren:         Weinviertel Zeitraum (TT.MM.JJJJJ)::         31.01.2022 bis 31.01.2023 | verwalten |  |  |  |  |
| Zielgruppe                                                          | Leitweg Aktenvermerke (0) Fristen Wiede                                                                                                    | rvorlage  |  |  |  |  |
| Detailbeschreibung<br>Kooperation<br>Zeit- und Ablaufplanung        | Es existiert ein laufender Nachbesserungsprozess. Mit der Weiterleitung zur Approbation wird dieser abgebrochen.                                                                                                    |           |  |  |  |  |
| Gender/Diversity                                                    | Zur Approbation                                                                                                    |           |  |  |  |  |
| Veröffentlichung<br>dabei-austria<br>Call-Budget<br>Projektpersonal | Approbation anfordern *  Call-Bewerbung wurde geprüft und wird zur Bewertung freigegeben Call-Bewerbung wurde geprüft und wird abgelehnt                                                                                                    |           |  |  |  |  |

Das Absenden der Nachbesserung ist auch nach Ende der Einreichfrist möglich.

#### 3.2. Zurückweisung der Call Bewerbung

Wenn die Bewerbung vom SMS noch vor dem Bewertungsprozess abgelehnt wird, erhalten Personen mit der Rolle "Projektträger" und "Projektverantwortlicher" eine Systemmitteilung.

| 5.0.0.RC7-SNAPSHOT - Test - lixprofa-                                                               | 02.brz.gv.a           | ıt                                                       |                              |                            |                                               |                                                |                                           |                  | Schli        | eßen       |
|----------------------------------------------------------------------------------------------------|-----------------------|----------------------------------------------------------|------------------------------|----------------------------|-----------------------------------------------|------------------------------------------------|-------------------------------------------|------------------|--------------|------------|
| Sozialministeriumservice                                                                            | Pro                   | ojektfö                                                  | örderur                      | ngen                       |                                               |                                                |                                           |                  |              |            |
|                                                                                                    |                       |                                                          |                              |                            |                                               |                                                |                                           | 0 🔒              | <u>A</u> A   | . А        |
|                                                                                                    | Projektfö             | orderungen / Arbe                                        | itskörbe / Systemmitt        | eilungen                   |                                               |                                                |                                           |                  |              |            |
| A.¥                                                                                                 | < Syste               | mmitteilunge                                             | n                            |                            |                                               |                                                |                                           |                  |              | ^          |
| Meine Projekte<br>Meine Call-Bewerbungen                                                            | Name:                 | JSP VEB Test 14                                          | KUR: R044D422A F             | irmensitz: 1030            | Wien                                          |                                                |                                           |                  |              |            |
| Ansuchen stellen                                                                                    | Filter:               |                                                          | S                            | palte: bi                  | tte auswählen                                 | - V Filtern F                                  | ilter zurücksetzen                        | 1                |              |            |
| Arbeitskörbe Allgemeiner Arbeitskorb Persönlicher Arbeitskorb Systemmitteilungen Personalverwaltung | Fälle: 1<br>Zeilen pr | <b>bis 25 von 100</b><br>ro Seite: <b>25</b> / <u>50</u> | / <u>100</u>                 |                            |                                               |                                                |                                           |                  |              |            |
| PAA KlientInnenverwaltung<br>Callverwaltung<br>Einstellungen                                        | Aktion                | Arbeitsschritt <sup>¢</sup>                              | Ordnungsbegriff <sup>¢</sup> | BearbeiterIn <sup>\$</sup> | Letzte *<br>Änderung<br>(TT.MM.JJJJ<br>HH:MM) | Projektname <sup>¢</sup>                       | Projektstart <sup>¢</sup><br>(TT.MM.JJJJ) | Enddat<br>(TT.MM | um<br>.JJJJ) | <b>*</b> ( |
| Logout                                                                                              |                       | Call-Bewerbung<br>abgelehnt                              | 81056497301148               |                            | 05.01.2022<br>11:48                           | Berufscoaching 2022<br>Rotes Kreuz<br>Salzburg | 31.01.2022                                | 31.01.2          | 023          | ι          |

Das Ablehnungsschreiben ist für die betroffene Trägerorganisation unter dem Menüpunkt "Meine Call-Bewerbungen" zu finden.

| 5.0.0.RC7-SNAPSHOT - Test - lixprofa-t0                                               | SHOT - Test - lixprofa-t02.brz.gv.at                                                                                                    |                     |                                    |                     |               |                |             |               | Schließen  |     |  |  |  |  |
|---------------------------------------------------------------------------------------|----------------------------------------------------------------------------------------------------|---------------------|------------------------------------|---------------------|---------------|----------------|-------------|---------------|------------|-----|--|--|--|--|
| Sozialministeriumservice                                                              | Pro                                                                                                    | Projektförderungen  |                                    |                     |               |                |             |               |            |     |  |  |  |  |
|                                                                                       |                                                                                                    |                     |                                    |                     |               |                | Ø           | ₽.            | <u>A</u> / | A A |  |  |  |  |
|                                                                                       | Projektfö                                                                                                    | rderungen / Meine ( | Call-Bewerbungen                   |                     |               |                |             |               |            |     |  |  |  |  |
| ▲ ★<br>Meine Projekte<br>Meine Call-Bewerbungen<br>Ansuchen stellen<br>E Arbeit/sörbe | Meine Call-Bewerbungen           Name: USP VEB Test 14 KUR: R044D422A Firmensitz: 1030 Wien           Zeilen pro Seite: 25 / 50 / 100           Seite |                     |                                    |                     |               |                |             |               |            | 2 2 |  |  |  |  |
| Allgemeiner Arbeitskorb<br>Persönlicher Arbeitskorb                                   | Aktion                                                                                                    | Ordnungsbegriff     | Call-Verfahren ID /<br>Bezeichnung | Call-Angebot        | Einreichfrist | Status         | Zus         | tändi         | gkeit      | :   |  |  |  |  |
| Systemmitteilungen<br>Personalverwaltung                                              | 0 A<br>D                                                                                                    | 81056497301148      | Berufscoaching 2022<br>Salzburg    | Berufscoaching 2022 | 15.01.2022    | abgelehnt      | BAS<br>Slbg | B LS          | 2          |     |  |  |  |  |
| Callverwaltung<br>Einstellungen                                                       |                                                                                                    | 81056497301136      | Berufscoaching 2022<br>Weinviertel | Berufscoaching 2022 | 15.01.2022    | in Bearbeitung | BAS<br>NÖ/  | B LS<br>Abt.2 |            |     |  |  |  |  |

#### 4. Systemmitteilung bei Zu- oder Absage der Bewerbung

User:innen mit den Rollen Projektträger und Projektverantwortlicher bekommen eine Systemmitteilung, in der mitgeteilt wird, ob ihre Bewerbung eine Zu- oder Absage bekommen hat.

| 5.0.0.RC7-SNAPSHOT - Test - lixprofa-t0                                                                                                    | 2.brz.gv. | at                                                              |                                        |          |                     |                                                      |            |            | Schließen |                                                                                                    |
|----------------------------------------------------------------------------------------------------|-----------|-----------------------------------------------------------------|----------------------------------------|----------|---------------------|------------------------------------------------------|------------|------------|-----------|----------------------------------------------------------------------------------------------------|
| Sozialministeriumservice                                                                                                    | Pr        | ojektfö                                                         | örderur                                | ngen     |                     |                                                      |            |            |           | Farbschema:                                                                                                    |
|                                                                                                    |           |                                                                 |                                        |          |                     |                                                      |            | 0 🔒 /      | ΑΑ        | 15.02.2022 / 17:35                                                                                                    |
| ▲      ★     Meine Projekte     Meine Call-Bewerbungen     Ansuchen stellen     Arbeitskörbe     Altgemeiner Arbeitskorb     Persönlicher Arbeitskorb     Systemmitteilungen     Personalverwaltung     PAA KlientInnenverwaltung     Callverwaltung | Projekti  | örderungen / Arbe                                               | tskorbe / Systemmitt<br>81056497300755 | eilungen | 16.11.2021<br>17:17 | Projekt Husky                                        | 01.10.2021 | 31.10.2022 | ungele    | <ul> <li>Eingeloggt als:<br/>Shuran Efter</li> <li>Kontaktdaten des Trägers</li> <li>Tråger: USP VEB Test 14</li> <li>KUR: R044D422A</li> <li>OB: 810564973</li> <li>Firmensitz: 1030 Wien</li> <li>USP Benutzerrollen:</li> <li>Projektverantwortliche/r</li> </ul> |
| Einstellungen                                                                                                    |           | Zuschlag<br>erhalten                                            | 81056497301136                         |          | 15.02.2022<br>17:22 | Berufscoaching<br>2022 Rotes<br>Kreuz<br>Weinviertel | 31.01.2022 | 31.01.2023 | ungele    | Projektverantwortliche/r für<br>Berufscoaching 2022 Rotes<br>Kreuz Weinviertel<br>(81056497301225)                                                                                                    |
|                                                                                                    | Zeilen p  | Call-Bewerbung<br>abgelehnt<br>rro Seite: 25 / 50<br>walisieren | 81056497301096<br>/ <u>100</u>         |          | 17.12.2021<br>13:06 | Projekt für<br>Testcall 7                            | 01.12.2021 | 31.12.2022 | ungele    |                                                                                                    |

Unter "Meine Call-Bewerbungen" können die Zu- oder Absageschreiben zu der bewerteten Bewerbung aufgerufen werden.

| 5.0.0.RC7-SNAPSHOT - Test - lixprofa-                               | t02.brz.gv.a                     | at                                                       |                                    |                      |               |                              |                     | Schließen      |  |  |
|---------------------------------------------------------------------|----------------------------------|----------------------------------------------------------|------------------------------------|----------------------|---------------|------------------------------|---------------------|----------------|--|--|
| Sozialministeriumservice                                            | Pro                              | ojektfö                                                  | rderung                            | en                   |               |                              |                     |                |  |  |
|                                                                     | Projektfö                        | orderungen / Meine                                       | Call-Bewerbungen                   |                      |               |                              | 0 🖶                 | ΑΑΑ            |  |  |
| A.¥                                                                 | < Meine                          | Call-Bewerbu                                             | ngen                               |                      |               |                              |                     | ŕ              |  |  |
| Meine Projekte                                                      | Name:                            | me: USP VEB Test 14 KUR: R044D422A Firmensitz: 1030 Wien |                                    |                      |               |                              |                     |                |  |  |
| Ansuchen stellen                                                    | Zeilen p                         | ro Seite: <b>25</b> / <u>50</u> /                        | <u>100</u>                         |                      |               |                              | Seite               | 1 / <u>2 2</u> |  |  |
| Arbeitskörbe<br>Allgemeiner Arbeitskorb<br>Persönlicher Arbeitskorb | Aktion                           | Ordnungsbegriff                                          | Call-Verfahren ID /<br>Bezeichnung | Call-Angebot         | Einreichfrist | Status                       | Zuständ             | ligkeit        |  |  |
| Systemmitteilungen<br>Personalverwaltung                            |                                  | 81056497301201                                           | CALL_2                             | Testcall 14.02.2022  | 13.02.2022    | storniert                    | BASB LS<br>W/Abt.1  | 5              |  |  |
| PAA Kilentinnenverwaltung<br>Callverwaltung<br>Einstellungen        |                                  | 81056497301197                                           | CALL_1                             | Testcall 14.02.2022  | 13.02.2022    | angelegt                     | BASB L<br>W/Abt.1   | S              |  |  |
|                                                                     |                                  | 81056497301185                                           | CALL_VOPS_3                        | CALL VOPS 24.01.2022 | 26.01.2022    | angelegt                     | BASB LS<br>W/Abt.1  | S              |  |  |
| Logout                                                              |                                  | 81056497301173                                           | CALL_VOPS_2                        | CALL VOPS 24.01.2022 | 26.01.2022    | angelegt                     | BASB LS<br>W/Abt.1  | S              |  |  |
|                                                                     | <ul> <li>●</li> <li>●</li> </ul> | 81056497301161                                           | CALL_VOPS_1                        | CALL VOPS 24.01.2022 | 26.01.2022    | abgelehnt                    | BASB LS<br>W/Abt.1  | S              |  |  |
|                                                                     | •                                | 81056497301148                                           | Berufscoaching 2022<br>Salzburg    | Berufscoaching 2022  | 15.01.2022    | abgelehnt                    | BASB LS<br>Slbg/Abt | 5<br>i.2       |  |  |
|                                                                     | •                                | 81056497301136                                           | Berufscoaching 2022<br>Weinviertel | Berufscoaching 2022  | 15.01.2022    | bewertet-Zuschlag<br>erteilt | BASB LS<br>NÖ/Abt.: | S<br>2         |  |  |
|                                                                     |                                  | 81056497301124                                           | Test-Verfahren                     | Testcall 9           | 19.12.2021    | zur Bewertung<br>freigegeben | BASB LS<br>W/Abt.1  | 5              |  |  |

Projektträger bekommen einen Arbeitsschritt im Allgemeinen Arbeitskorb: "Zuschlag zur Kenntnis nehmen".

### 4.1. Ansuchen stellen

| 5.0.0.RC7-SNAPSHOT - Test - lixprofa-t0 | 2.brz.gv.at             |                                          |                          |                                        |                         |                        | S          | Schließe | en |                       |
|-----------------------------------------|-------------------------|------------------------------------------|--------------------------|----------------------------------------|-------------------------|------------------------|------------|----------|----|-----------------------|
| Sozialministeriumservice                | Pro                     | jektför                                  | derunge                  | en                                     |                         |                        |            |          | [  | Farbschema:           |
|                                         |                         |                                          |                          |                                        |                         |                        | 0 🖶 🗚      | Α        | А  | 15.02.2022 / 17:51    |
|                                         | Projektförde            | erungen / Zuschlag z                     | zur Kenntnis nehmen      |                                        |                         |                        |            |          |    |                       |
| <b>≜</b> ¥                              | Zuschla                 | g zur Kenntnis                           | nehmen                   |                                        |                         |                        |            |          | _  | Shuran Efler          |
|                                         | Achtung:                |                                          |                          |                                        | Kantalitatan dan Takana |                        |            |          |    |                       |
| Logout                                  | Der Ar                  | beitsschritt 'Zuschla                    |                          |                                        | Träger: USP VEB Test 14 |                        |            |          |    |                       |
|                                         | Name: USI<br>Projektnar | P VEB Test 14 KUR:<br>me: Berufscoaching | 301225                   | 5                                      | KUR: R044D422A          |                        |            |          |    |                       |
|                                         |                         |                                          |                          | rwalten                                | n                       | OB: 810564973          |            |          |    |                       |
|                                         | Zuschl                  | ag erteilt                               |                          |                                        |                         |                        |            |          |    | Firmensitz: 1030 Wien |
|                                         | Ihrer Call-B            | ewerbung auf das fo                      | laende Call-Verfahren v  | urde der Zuschlag erteilt:             |                         |                        |            |          |    | USP Benutzerrollen:   |
|                                         | inition ordin D         | enterbang dar dae te                     | igonido can tonamon t    | and doi Eusening ortent.               |                         |                        |            |          |    | ProjektträgerIn       |
|                                         |                         | Call-Verfahren ID /<br>Bezeichnung       | Berufscoaching 20        | 22 Weinviertel                         |                         |                        |            |          |    |                       |
|                                         |                         | Projektbeginn                            | 31 01 2022               |                                        |                         |                        |            |          |    |                       |
|                                         |                         | Projektende                              | 31.01.2023               |                                        |                         |                        |            |          |    |                       |
|                                         |                         |                                          |                          |                                        |                         |                        |            |          |    |                       |
|                                         | Es wurde be             | ereits ein mit den Da                    | aten aus der Call-Bewerl | oung vorbefülltes Ansuchen erstellt. N | /it ei                  | nem Klick auf 'Weiter' | werden Sie | zum      |    |                       |
|                                         | Arbeitsschn             | III Ansuchen - Grun                      | udaten eingeben weiten   | jeleitet.                              |                         |                        |            |          |    |                       |
|                                         | Zuschla                 | agsdokument                              |                          |                                        |                         |                        |            |          |    |                       |
|                                         | Aktion                  | Dateiname                                | Erstellt von             | Erstellt am (TT.MM.JJJJ)               | ¢                       | Organisation           | Prüfstatu  | s        | •  |                       |
|                                         | B                       | Zuschlag.pdf                             | Michael Auland           | 15.02.2022                             |                         | BSB                    |            |          |    |                       |
|                                         |                         |                                          |                          |                                        |                         |                        |            |          |    |                       |
|                                         |                         |                                          |                          |                                        |                         |                        |            |          |    |                       |
|                                         |                         |                                          |                          |                                        |                         |                        |            |          |    |                       |
|                                         |                         |                                          |                          |                                        |                         |                        |            |          |    |                       |
|                                         |                         |                                          |                          |                                        |                         |                        |            |          |    |                       |
|                                         |                         |                                          |                          |                                        |                         |                        |            |          |    |                       |
|                                         | Wei                     | iter                                     |                          |                                        |                         |                        |            |          |    |                       |

Durch das Klicken auf den Button "Weiter" wird automatisch ein Ansuchen auf Basis der Bewerbungsdaten erstellt. Danach bekommen User:innen mit der Rolle Projektverantwortlicher den Arbeitsschritt "Ansuchen – Grunddaten eingeben" im Allgemeinen Arbeitskorb und können ab hier das Ansuchen wie gewohnt stellen.

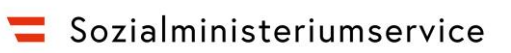

| 5.0.0.RC7-SNAPSHOT - Test - lixprofa- | t02.brz.gv.at                                  |                                                              | Schließen          |                                                 |
|---------------------------------------|------------------------------------------------|--------------------------------------------------------------|--------------------|-------------------------------------------------|
| <b>=</b> Sozialministeriumservice     |                                                |                                                              |                    | Farbschema:                                     |
|                                       | Projektförderun                                | gen                                                          |                    |                                                 |
|                                       |                                                |                                                              | 🛛 🖨 🗛 🗛            | 15.02.2022 / 17:59                              |
|                                       | Projektförderungen / Ansuchen - Grunddaten eir | geben                                                        |                    |                                                 |
| A.¥                                   | < Ansuchen - Grunddaten eingeben               |                                                              | ^                  | Eingeloggt als:                                 |
|                                       | Achtung:                                       |                                                              |                    | Shuran Effer                                    |
| Logout                                | Der Arbeitsschritt 'Ansuchen - Grunddaten      | eingeben' wurde noch nicht zugewiesen!                       |                    | Kontaktdaten des Trägers                        |
|                                       | Name: USP VEB Test 14 KUR: R044D422A Fir       | mensitz: 1030 Wien                                           |                    | Träger: USP VEB Test 14                         |
|                                       | Projektname: Berufscoaching 2022 Rotes Kreu    | z Weinviertel Zeitraum (TT.MM.JJJJ): 31.01.2022 bis 31.01.20 | 23 OB:             | KUR: R044D422A                                  |
|                                       | 81050497301225                                 |                                                              | venanien verwalten | UB: 810564973                                   |
|                                       | Organisatorisch Projektdaten Maßnahmenarte     | en Zielgruppen Teilnahmen                                    |                    | Firmensiz. 1030 Wien                            |
|                                       | Projektträger                                  |                                                              |                    | USP Benutzerrollen:<br>Projektverantwortliche/r |
|                                       | Trägername                                     | USP VEB Test 14                                              |                    | Breisktvorentwortliche/r für                    |
|                                       | Rechtsform des Trägers                         | Aktiengesellschaft                                           |                    |                                                 |
|                                       | Straße *                                       | Zollamsstraße                                                | ŇŠ                 | Kreuz Weinviertel                               |
|                                       | Hausnummer *                                   | 17                                                           |                    | (81056497301225)                                |
|                                       | PLZ *                                          | 1030                                                         |                    |                                                 |
|                                       | Ort *                                          | Wien                                                         | š                  |                                                 |
|                                       | E-Mail                                         | test@test.com                                                |                    |                                                 |
|                                       | Telefon                                        |                                                              |                    |                                                 |
|                                       | FAX                                            |                                                              |                    |                                                 |
|                                       | Projektverantwortlicher beim Projektträg       | er                                                           |                    |                                                 |
|                                       | Vorname *                                      | Maria                                                        | š                  |                                                 |
|                                       | Familienname *                                 | Musterfrau                                                   | ۱Š                 |                                                 |
|                                       | Festnetz                                       | 123456789                                                    |                    |                                                 |
|                                       | Mobil                                          |                                                              |                    |                                                 |
|                                       | E-Mail                                         | test@test.com                                                |                    |                                                 |
|                                       | Waiter Speichern An                            | nuchen verwerfen                                             | V                  |                                                 |

#### 4.2. Call-Bewerbung wird abgelehnt

Wenn die Bewerbung als nicht geeignet (aufgrund formaler Kriterien) festgestellt wird, erhalten User:innen mit der Rolle "Projektverantwortlicher" und "Projektträger" eine Systemmitteilung.

| 5.0.0.RC7-SNAPSHOT - Test - lixprofa-t0                                        | 2.brz.gv.a                      | ıt                          |                              |                           |                                             |                                                |                                            |                    | Schlie                    | 3en |
|--------------------------------------------------------------------------------|---------------------------------|-----------------------------|------------------------------|---------------------------|---------------------------------------------|------------------------------------------------|--------------------------------------------|--------------------|---------------------------|-----|
| Sozialministeriumservice                                                       | Pro                             | ojektförderungen            |                              |                           |                                             |                                                |                                            |                    |                           |     |
|                                                                                |                                 |                             |                              |                           |                                             |                                                |                                            | 0 🖶                | <u>A</u> A                | Α   |
|                                                                                | Projektfö                       | orderungen / Arbe           | itskörbe / Systemmitt        | eilungen                  |                                             |                                                |                                            |                    |                           |     |
| A                                                                              | Syste                           | mmitteilunge                | n                            |                           |                                             |                                                |                                            |                    |                           | ^   |
| Meine Projekte                                                                 | Name:                           | JSP VEB Test 14             | KUR: R044D422A F             | irmensitz: 1030           | ) Wien                                      |                                                |                                            |                    |                           |     |
| Ansuchen stellen Filter: Spalte: bitte auswählen v Filtern Filter zurücksetzen |                                 |                             |                              |                           |                                             |                                                |                                            |                    |                           |     |
| Allgemeiner Arbeitskorb<br>Persönlicher Arbeitskorb                            | Fälle: 1                        | bis 25 von 100              |                              |                           |                                             |                                                |                                            |                    |                           |     |
| Systemmitteilungen<br>Personalverwaltung                                       | Zeilen pro Seite: 25 / 50 / 100 |                             |                              |                           |                                             |                                                |                                            |                    |                           |     |
| PAA KlientInnenverwaltung<br>Callverwaltung<br>Einstellungen                   | Aktion                          | Arbeitsschritt <sup>¢</sup> | Ordnungsbegriff <sup>¢</sup> | BearbeiterIn <sup>¢</sup> | Letzte<br>Änderung<br>(TT.MM.JJJJ<br>HH:MM) | Projektname *                                  | Projektstart <sup>\$</sup><br>(TT.MM.JJJJ) | Enddati<br>(TT.MM. | µm <sup>¢</sup><br>.JJJJ) | 1   |
| Logout                                                                         |                                 | Call-Bewerbung<br>abgelehnt | 81056497301148               |                           | 05.01.2022<br>11:48                         | Berufscoaching 2022<br>Rotes Kreuz<br>Salzburg | 31.01.2022                                 | 31.01.20           | )23                       | ι   |

Das Ablehnungsschreiben ist für die betroffene Trägerorganisation unter dem Menüpunkt "Meine Call-Bewerbungen" zu finden.

| 5.0.0.RC7-SNAPSHOT - Test - lixprofa-t0                                                                                                    | 5.0.0.RC7-SNAPSHOT - Test - lixprofa-t02.brz.gv.at Sci |                                                                              |                                                             |                                |               |                |                   |                              | n  |  |  |
|----------------------------------------------------------------------------------------------------|--------------------------------------------------------|------------------------------------------------------------------------------|-------------------------------------------------------------|--------------------------------|---------------|----------------|-------------------|------------------------------|----|--|--|
| Sozialministeriumservice                                                                                                    | Pro                                                    | Projektförderungen                                                           |                                                             |                                |               |                |                   |                              |    |  |  |
|                                                                                                    |                                                        |                                                                              |                                                             |                                |               |                | 0 🔒               | <u>A</u> A A                 | ١. |  |  |
|                                                                                                    | Projektfö                                              | rderungen / Meine (                                                          | Call-Bewerbungen                                            |                                |               |                |                   |                              |    |  |  |
| <ul> <li>★ ★</li> <li>Meine Projekte</li> <li>Meine Call-Bewerbungen</li> <li>Ansuchen stellen</li> <li>□ Arbeitskörbe</li> <li>Allgemeiner Arbeitskorb</li> </ul> | Meine<br>Name: U<br>Zeilen pr<br>Aktion                | Call-Bewerbur<br>JSP VEB Test 14 Ki<br>o Seite: 25 / 50 /<br>Ordnungsbegriff | ngen<br>UR: R044D422A Firmens<br>100<br>Call-Verfahren ID / | itz: 1030 Wien<br>Call-Angebot | Einreichfrist | Status         | Seite<br>Zuständ  | 1 / <u>2 &gt;</u><br>digkeit |    |  |  |
| Persönlicher Arbeitskorb                                                                                                    |                                                        |                                                                              | Bezeichnung                                                 |                                |               |                |                   |                              |    |  |  |
| Systemmitteilungen<br>Personalverwaltung                                                                                                    |                                                        | 81056497301148                                                               | Berufscoaching 2022<br>Salzburg                             | Berufscoaching 2022            | 15.01.2022    | abgelehnt      | BASB L<br>Slbg/Ab | 3<br>t.2                     |    |  |  |
| Callverwaltung<br>Einstellungen                                                                                                    |                                                        | 81056497301136                                                               | Berufscoaching 2022<br>Weinviertel                          | Berufscoaching 2022            | 15.01.2022    | in Bearbeitung | BASB L<br>NÖ/Abt. | 3<br>2                       |    |  |  |

## 5. Call-Bewerbung zurückziehen

Rolle, die eine Bewerbung zurückziehen kann: Projektträger

Das Zurückziehen der Bewerbung ist möglich, solange die Bewerbung sich zwischen Status "eingereicht" und "in Bewertung" befindet. Das heißt solange die Zuschlagerteilung noch nicht von vorbereitet / vorgeschlagen wird, kann eine Bewerbung zurückgezogen werden. Eine Begründung für die Zurückziehung ist hier notwendig.

| 5.0.0.RC7-SNAPSHOT - Test - lixprofa-t0                                   | 2.brz.gv.at                                                                                                    |                                                                                 | Sch | ließe | 'n |
|---------------------------------------------------------------------------|----------------------------------------------------------------------------------------------------|---------------------------------------------------------------------------------|-----|-------|----|
| Sozialministeriumservice                                                  | Projektförderungen                                                                                                    |                                                                                 |     | •     | ۸  |
|                                                                           | Projektförderungen / Call-Bewerbung                                                                                                    | Ve                                                                              | A   | A     | ì  |
| ▲ ¥<br>Call-Bewerbung<br>Call-Angebot                                     | Call-Bewerbung<br>Name: USP-Testunternehmen Verein SMS KUR: R540T663T Firmensit<br>OB: 62212359500014 Call-Verfahren: Berufscoaching 2022 Weinviertel                                                                                                    | <b>z:</b> 1030 Wien<br><b>Zeitraum (TT.MM.JJJJ)::</b> 31.01.2022 bis 31.01.2023 |     |       | ^  |
| Call-Verfahren<br>Dokumente                                               | □ Allgemeine Angaben                                                                                                    |                                                                                 |     |       |    |
| Nachbesserungen<br>Kommunikationen<br>[DEV] PROJ Schriftgut XML<br>Logout | Status       in Bewertung         Name / Bezeichnung der Projektträgerorganisation       Diakonie         Straße       Hintere Zolla         Hausnummer       4         PLZ       1030         Ort       Wien         Allgemeine E-Mail-Adresse       test@test.co         Website       www.test.cor         Unternehmensdaten       Privates Unternehmens         Größe des Unternehmens       Größunterne         Rechtsform       Aktiengeselts         Sozialpartnerorganisation       Ja         Nichtregierungsorganisation       Ja         UID Nummer       ATU1234567         Ort der Belegaufbewahrung       Ort der Beleg         Vorsteuerabzugsberechtigung       Ja, zur Gänz | mtsstraße<br>m<br>n<br>ernehmen<br>hmen<br>schaft<br>78<br>gaufbewahrung<br>e   |     |       | ~  |
|                                                                           | Call-Bewerbung zurückziehen                                                                                                    |                                                                                 |     |       |    |

Nachdem der Projektträger auf den Button geklickt hat, muss das Zurückziehen der Bewerbung auf SMS Seite zur Kenntnis genommen werden.

Solange die Einreichfrist für das Call-Angebot noch nicht abgelaufen ist, kann der Projektträger eine neue Bewerbung einreichen, nachdem er die Bestehende zurückgezogen hat.

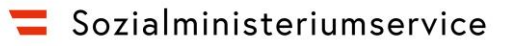

#### 6. Rollen

Es wurden folgende Rollen für die Callverwaltung implementiert:

- Projektträger
- Projektverantwortlicher

Einer Person können mehrere Rollen zugeordnet werden.

## 7. Statusübergänge

#### 7.1. Call-Angebot

| Status         | Kommentar                                                                                          |
|----------------|----------------------------------------------------------------------------------------------------|
| angelegt       | Nach Anlegen eines Call-Angebots, vor der Veröffentlichung                                         |
| veröffentlicht | Nach Veröffentlichung                                                                              |
| abgeschlossen  | Alle dazugehörigen Call-Verfahren haben den Status "bewertet" oder<br>"vorzeitig beendet" erreicht |

#### 7.2. Call-Verfahren

| Status                   | Kommentar                                                                                     |
|--------------------------|-----------------------------------------------------------------------------------------------|
| Angelegt                 | Nach Anlegen eines Call-Verfahrens / Approbation abgelehnt                                    |
| In Approbation           | Call-Verfahren wurde zur Approbation geschickt                                                |
| Approbiert               | Call-Verfahren wurde approbiert                                                               |
| Veröffentlicht           | Call-Verfahren wurde veröffentlicht                                                           |
| Vorzeitig beendet        | Call-Verfahren wurde mangels geeigneter Bewerbungen vorzeitig beendet                         |
| In Bewertung             | Call-Verfahren im Bewerbungsprozess                                                           |
| Bewertung in Approbation | Zuschlagsentscheidung eines Call-Verfahrens wird approbiert                                   |
| Zur Zeichnung vorgelegt  | Zuschlagsentscheidung zur Zeichnung vorgelegt                                                 |
| bewertet                 | Zuschlagsentscheidung gezeichnet, Bewertungsprozess des Call-<br>Verfahrens ist abgeschlossen |

#### 7.3. Call-Bewerbung

| Status | Kommentar |
|--------|-----------|
|        |           |

| Angelegt                       | Nach Anlegen einer Call-Bewerbung / zur Überarbeitung<br>zurückgeschickt                                                                                                    |
|--------------------------------|----------------------------------------------------------------------------------------------------|
| Prüfung angefordert            | Call-Bewerbung wurde zur Prüfung weitergeleitet                                                                                                    |
| Verworfen                      | Call-Bewerbung wurde storniert                                                                                                    |
| Eingereicht                    | Call-Bewerbung wurde geprüft und an das SMS abgesendet / Call-<br>Bearbeiter hat die Zuweisung der Call-Bewerbung abgelehnt.                                                            |
| In Bearbeitung                 | Call-Bewerbung wurde einem Call-Bearbeiter zugewiesen und dieser<br>hat sie entgegengenommen / Approbation der Bewertungsfreigabe<br>Call-Bewerbung wurde abgelehnt                     |
| In Approbation                 | Die Bewertungsfreigabe der Call-Bewerbung wurde zur Approbation weitergeleitet                                                                                                    |
| In Nachbesserung               | Call-Bewerbung ist in einem Nachbesserungsprozess                                                                                                    |
| Abgelehnt                      | Call-Bewerbung wurde nach einem Approbationsprozess abgelehnt                                                                                                    |
| Zur Bewertung<br>freigegeben   | Die Bewertungsfreigabe der Call-Bewerbung wurde approbiert                                                                                                    |
| In Bewertung                   | Bewertungskommission wurde festgelegt, Call-Bewerbung wird gerade bewertet                                                                                                    |
| Bewertet – Zuschlag<br>erteilt | Call-Bewerbung hat den Zuschlag erteilt bekommen (nachdem das<br>ganze Call-Verfahren vom Call-Zeichnungsberechtigten gezeichnet<br>wurde und den Status "bewertet" bekommen hat)       |
| Bewertet - abgelehnt           | Call-Bewerbung hat den Zuschlag nicht erteilt bekommen (nachdem<br>das ganze Call-Verfahren vom Call-Zeichnungsberechtigten<br>gezeichnet wurde und den Status "bewertet" bekommen hat) |
| Zurückgezogen                  | Call-Bewerbung wurde nach der Einreichung zurückgezogen                                                                                                    |